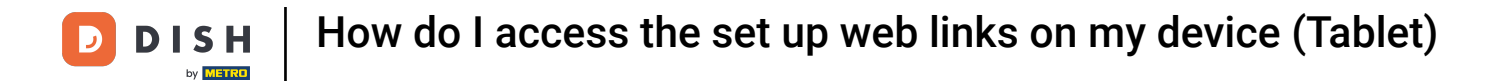

Welcome to the DISH POS app. In this tutorial, we show you how to access the set-up web links.

| E DISH POS HD Video Demo English AREA OPEN ORDERS CUSTOMER ACCOUNTS |                  |         |         |             |            |   |
|---------------------------------------------------------------------|------------------|---------|---------|-------------|------------|---|
| Restaurant<br>2 seats                                               | ( <u>)</u> ∞ 🖻 6 | Terrace | (⊡∞ 🖻 2 | Direct Sale | E-Commerce |   |
| Performance (Test)                                                  |                  |         |         |             |            |   |
|                                                                     |                  |         |         |             |            |   |
|                                                                     |                  |         |         |             |            |   |
|                                                                     |                  |         |         |             |            |   |
|                                                                     |                  |         |         |             |            | + |

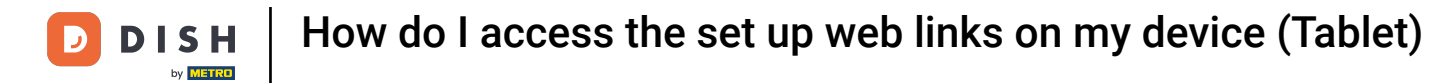

## First, open the menu.

| ≡             | DISH POS       | HD Video Dem | o English Area | OPEN ORDER | S CUSTOMER ACCOUNTS |            | ¢ |
|---------------|----------------|--------------|----------------|------------|---------------------|------------|---|
| Rest<br>2 sea | aurant<br>ts   |              | Terrace        |            | Direct Sale         | E-Commerce |   |
|               |                | (⊔∞ 🗏 6      |                | (Ŀ∞ ▤ 2    |                     |            |   |
| Perf          | ormance (Test) |              |                |            |                     |            |   |
|               |                |              |                |            |                     |            |   |
|               |                |              |                |            |                     |            |   |
|               |                |              |                |            |                     |            |   |
|               |                |              |                |            |                     |            |   |
|               |                |              |                |            |                     |            | + |

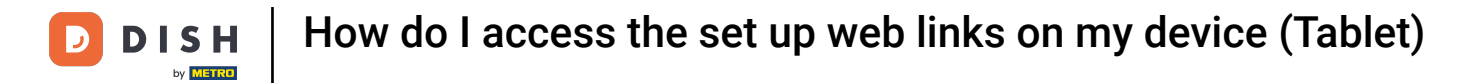

## • Then tap on Web links.

|     |                     | English AREA OPEN ORDERS CUSTOMER ACCOUNTS |             |            |        |  |
|-----|---------------------|--------------------------------------------|-------------|------------|--------|--|
| Č   |                     | Terrace                                    | Direct Sale | E-Commerce |        |  |
| Man | ager Manager        | ©∞ 🖻 2                                     |             |            |        |  |
| ☆   | Area                |                                            |             |            |        |  |
| Ŧ   | Inventory           |                                            |             |            |        |  |
| தி  | Search order        |                                            |             |            |        |  |
| S   | Shifts management   |                                            |             |            |        |  |
| ď   | Web links           |                                            |             |            |        |  |
| ð   | Print report        |                                            |             |            |        |  |
| 4   | Payment terminal    |                                            |             |            |        |  |
| [?] | Unexpected payments |                                            |             |            |        |  |
| ଟି  | Dish Support        |                                            |             |            |        |  |
| Ä   | Self-service status |                                            |             |            | -<br>- |  |

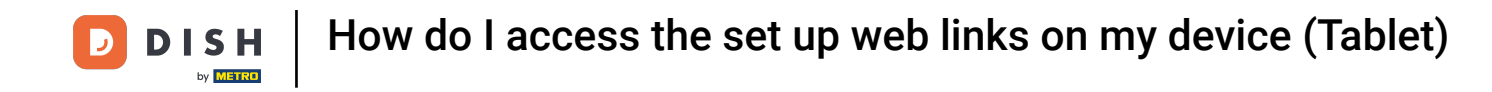

• A pop-up will appear with the links that got set up in the backoffice. Simply tap on the link you want to open.

|  |  |                          |  |  |  |  |  | Ċ. |
|--|--|--------------------------|--|--|--|--|--|----|
|  |  |                          |  |  |  |  |  |    |
|  |  | Select a link            |  |  |  |  |  |    |
|  |  | booq Support<br>booq POS |  |  |  |  |  |    |
|  |  |                          |  |  |  |  |  |    |
|  |  |                          |  |  |  |  |  |    |
|  |  |                          |  |  |  |  |  |    |
|  |  |                          |  |  |  |  |  |    |
|  |  |                          |  |  |  |  |  |    |
|  |  |                          |  |  |  |  |  |    |
|  |  |                          |  |  |  |  |  | +  |

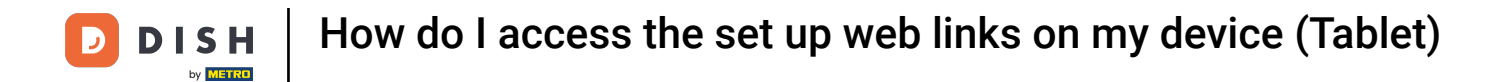

## That's it. You completed the tutorial and now know how to access the set-up web links.

|                       | HD Video Dem | o English AREA | OPEN ORDER | S CUSTOMER ACCOUNTS |            | ¢ |
|-----------------------|--------------|----------------|------------|---------------------|------------|---|
| Restaurant<br>2 seats | ଡ଼∞୲୲ୠ       | Terrace        | ⊕∞₣2       | Direct Sale         | E-Commerce |   |
| Performance (Test)    |              |                |            |                     |            |   |
|                       |              |                |            |                     |            |   |
|                       |              |                |            |                     |            |   |
|                       |              |                |            |                     |            |   |
|                       |              |                |            |                     |            |   |
|                       |              |                |            |                     |            |   |
|                       |              |                |            |                     |            |   |
|                       |              |                |            |                     |            | + |

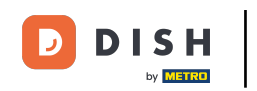

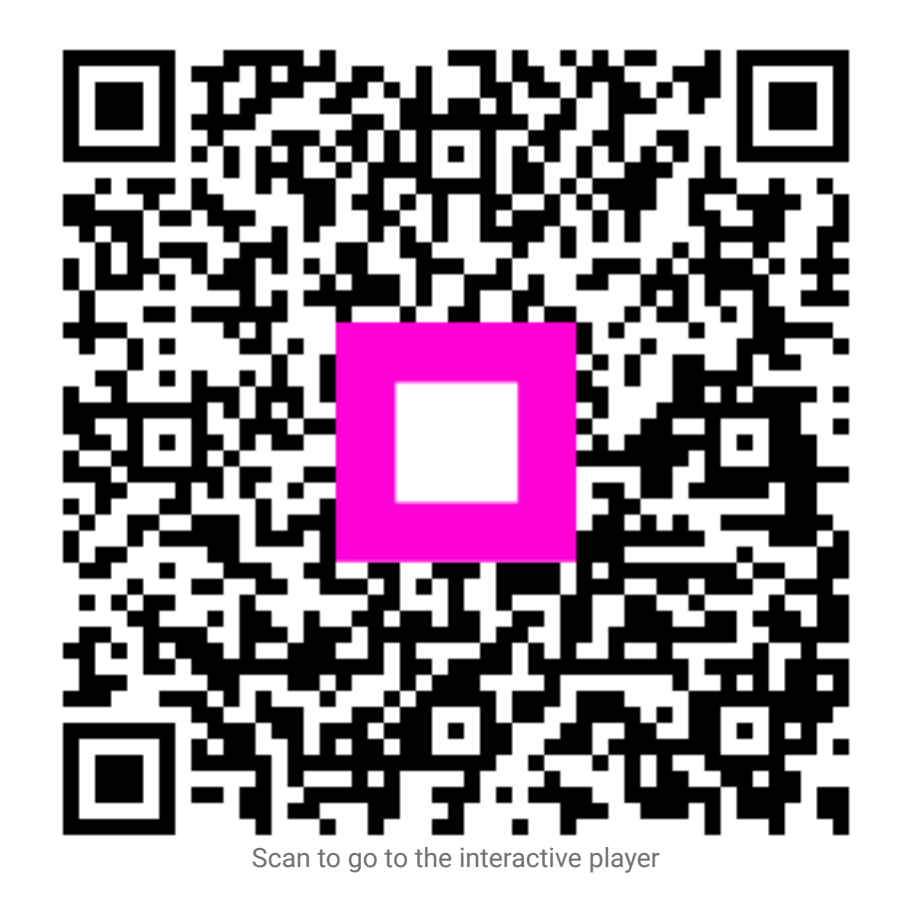